# Elektronická pošta

V současné době patří používání elektronické pošty ke každodenní činnosti mnoha lidí po celém světě. Pro práci s e-mailem se využívá buď webové rozhraní poskytovatele e-mailových služeb nebo aplikace (program). Který se k e-mailovému serveru pouze připojuje. V našem pojednání se budeme bavit hlavně o aplikace MS Outlook. Kromě možnosti pracovat s e-mailem přes webové rozhraní (např. seznam.cz, centrum. cz, hotmail.com atp.) se tedy nabízí možnost využít tzv. poštovního klienta, program, který je nainstalován v počítači a umí pracovat s elektronickou poštou.

### **Microsoft Outlook**

Přijímat i odesílat poštu pomocí programu na posílání elektronické pošty už umíme. Program obsahuje i další funkce. Slouží nejen k posílání dopisů, ale i jako organizátor, kalendář a plánovač úloh. Pokud pracujeme s počítačem pravidelně, je takový program neocenitelným pomocníkem.

Nejprve se ještě vraťme k elektronické poště.

Emailová adresa

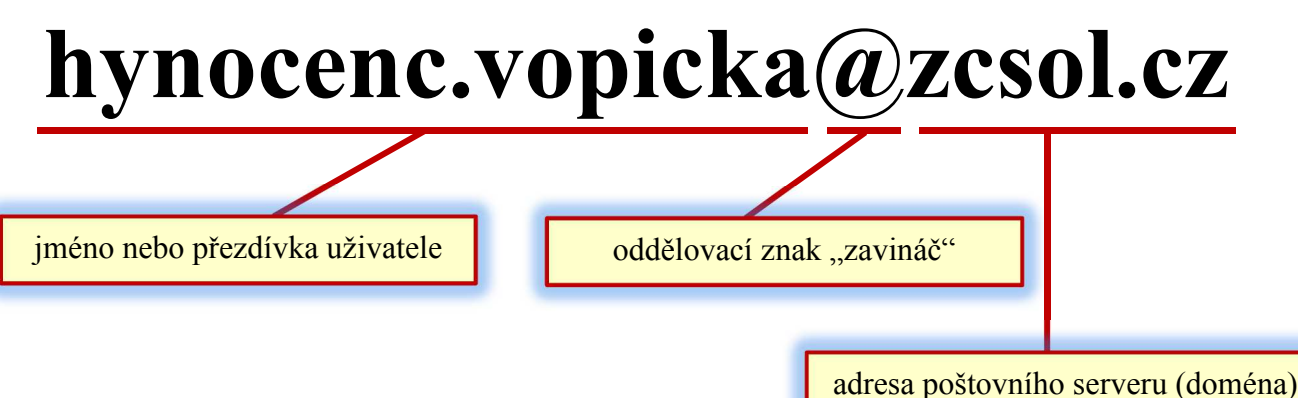

Každá adresa se skládá ze dvou částí, které jsou odděleny znakem zavináč. Druhá část emailové adresy určuje server - počítač, na kterém máme zařízený náš účet. Dejme tomu, že adresa serveru je *email.zcsol.cz*. Při luštění umístění tohoto serveru se vyplatí postupovat odzadu. Cz znamená, že je počítač umístěný v Česku, pak je "*zcsol*", což v tomto případě znamená ZŠ sv. Voršily v Olomouci, a to "*email*" server zabývající se zpracováváním elektronické pošty.

V první části je jméno nebo přezdívka uživatele. Tuto část buď dostane člověk od správce serveru přidělenou, nebo si ji může zvolit sám. Jediné omezení je v tom, že tato adresa musí být unikátní (jedinečná). Pokud na serveru *seznam.cz* už existuje uživatelský účet se jménem *hynocenc.vopicka*, počítač vám nedovolí si toto jméno opět zvolit. Budete si muset vybrat nějaké jiné - třeba *hynocenc.vopicak*.

Poznámka: Na české klávesnici (pokud máme v pravé části spodní lišty písmenka CS) napíšeme zavináč mimo jiné pomocí pravé klávesy Alt a klávesy V. jinak lze zavináč napsat klávesovou zkratkou ALT+64.

## Základní okno

Vypadá podobně jako okna ostatních kancelářských aplikaci MS Office. Levý sloupec obsahuje seznam složek, směrem doprava vedle něj je přehled zpráv právě otevřené složky a hlavní část plochy zabírá náhled otevřené zprávy.

V horní části je hlavní panel nabídek, jež po zvolení nabízí v podokně další tlačítka konkrétnější povahy. Panel podnabídek se dá schovat pomocí tlačítka šipky v pravém horním rohu.

| 0 🚰 🤊 🗢 Doručená p |                   |                             |           |              |                       | Doručená p            | pošta – vilem.lukas@zcsol.cz - Microsoft Outlook |                        |           |                            |                                                      | - 0 X                        |
|--------------------|-------------------|-----------------------------|-----------|--------------|-----------------------|-----------------------|--------------------------------------------------|------------------------|-----------|----------------------------|------------------------------------------------------|------------------------------|
| Soubor             | Domů              | Odesílání a příjem          | Složka    | Zobrazení    |                       |                       |                                                  |                        |           |                            |                                                      | ۵                            |
| ß                  |                   | 🚔 Ignorovat<br>🍋 Vyčistit * | X         |              |                       | 🔒 🖏 Schůzka           | Přesunout do: ?                                  | Předat nadřízen Hotovo | (A)   F)  | 📔 🍐 🔊                      | 🚖 Nepřečtené či přečtené<br>📲 Zařadit do kategorií * | Najít kontakt 🔹<br>🛄 Adresář |
| Nový<br>e-mail     | Nové<br>položky * | 🗞 Nevyžádaná pošta 🔹        | Odstranit | Odpovědět Od | povědět Pří<br>všem c | edat 📴 Další 🕶<br>Jál | 🚑 Odpovědět a od                                 | . 🦻 Vytvořit nový      | ¥         | Přesunout Pravidla OneNote | 🚩 Zpracovat 🔹                                        | $\gamma$ Filtrovat e-maily * |
| Nové               |                   | Odstranit                   |           | Odpovědět    |                       | Rychlé kroky 🖓        |                                                  |                        | Přesunout | Značky                     | Najít                                                |                              |

My se budeme zabývat především panelem Domů.

#### Adresář

Adresář je skvělý pro všechny, kteří si neradi pamatují všechny údaje. Bohužel bývá i vítaný pro tvůrce virů. Značná část uživatelů ocení, že nemusí do řádku vypisovat celou emailovou adresu, že stačí pouze napsat přezdívku nebo vybrat jméno z adresáře.

Tvůrci virů zneužívají jednoduchosti šíření svého skriptu (škodlivého programu). Virus se podívá do adresáře a rozešle se sám na adresy všech lidí, které tam najde. Samozřejmě, pokud máme dobře nastavený a často aktualizovaný antivirový program, nemusíme mít obavy.

Nový kontakt přidáme například tak, že v pravé horní části klepneme postupně na položky Adresář – Soubor - Nová položka – Nový kontakt.

| ] 🔒 🕫 (* 🍝 🍝  ∓                    |                                                                                            | Bez názvu - Kont                                  | takt                            | and the second second       | وارجعها                                                                                             |                   |
|------------------------------------|--------------------------------------------------------------------------------------------|---------------------------------------------------|---------------------------------|-----------------------------|----------------------------------------------------------------------------------------------------|-------------------|
| oubor Kontakt Vlo                  | žení Formátování textu Reviz                                                               |                                                   |                                 |                             |                                                                                                    | ۵ 🕻               |
| Jložit<br>zavřít Odstranit<br>Akce | u nový - 😰 Obecné 🜬 Certifil<br>dál - 🏝 Podrobnosti 📄 Všechr<br>rte 😨 Činnosti<br>Zobrazit | káty<br>na pole<br>E-mail Schůzka I<br>Komunikace | Další Adresář Kontrol.<br>Jména | Vizitka Obrázek<br>Možnosti | <ul> <li>Zařadit do kategorií *</li> <li>Y Zpracovat *</li> <li>Soukromé</li> <li>Značky</li> </ul> | Q<br>Lupa<br>Lupa |
| Celé jméno                         |                                                                                            |                                                   |                                 |                             |                                                                                                    |                   |
| Společnost:                        |                                                                                            |                                                   |                                 |                             |                                                                                                    |                   |
| Funkce:                            |                                                                                            |                                                   |                                 |                             |                                                                                                    |                   |
| Zařadit jako:                      |                                                                                            |                                                   |                                 |                             |                                                                                                    |                   |
| nternet ····                       |                                                                                            |                                                   | 17                              |                             |                                                                                                    |                   |
| E-mail 🔹                           |                                                                                            |                                                   |                                 |                             |                                                                                                    |                   |
| Zobrazit jako:                     |                                                                                            |                                                   | Poznámky uvyvale                |                             |                                                                                                    |                   |
| Adresa webové stránky:             |                                                                                            |                                                   | Fozhalliky                      |                             |                                                                                                    | P                 |
| Adresa pro rychlé zprávy:          |                                                                                            |                                                   |                                 |                             |                                                                                                    |                   |
| elefonní čísla                     |                                                                                            |                                                   |                                 |                             |                                                                                                    |                   |
| Zaměstnání 🔹                       |                                                                                            |                                                   |                                 |                             |                                                                                                    |                   |
| Domů 🔻                             |                                                                                            |                                                   |                                 |                             |                                                                                                    | =                 |
| Fax (zam.) *                       |                                                                                            |                                                   |                                 |                             |                                                                                                    |                   |
| Mobilní                            |                                                                                            |                                                   |                                 |                             |                                                                                                    | -                 |
| dresy                              |                                                                                            |                                                   |                                 |                             |                                                                                                    |                   |
| Zaměstnání 🔹                       |                                                                                            | - 27                                              |                                 |                             |                                                                                                    |                   |
| Na tuto adresu zasilat<br>poštu    |                                                                                            | Najit na mapě                                     |                                 |                             |                                                                                                    |                   |
|                                    |                                                                                            | 100                                               |                                 |                             |                                                                                                    |                   |
|                                    |                                                                                            |                                                   |                                 |                             |                                                                                                    |                   |
|                                    |                                                                                            |                                                   |                                 |                             |                                                                                                    |                   |

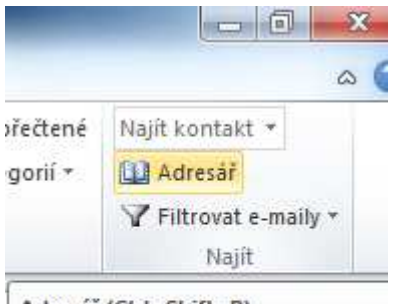

Adresář (Ctrl+Shift+B)

Po otevření adresáře lze vyhledávat jména, telefonní čísla a e-mailové adresy. Vyplňme řádek **Celé jméno** (klidně použijme přezdívku). Do řádku E-mail napišme emailovou adresu. Pokud nechceme Adresář používat pouze jako zkratku pro psaní emailové adresy, můžeme vyplnit i ostatní kolonky a vytvořit si databázi lidí včetně telefonních čísel nebo adres, zaměstnání apod.

| -                         | 8 - + + + =                            |                                                                   | Bez názvu - Kont |  |  |  |  |  |  |
|---------------------------|----------------------------------------|-------------------------------------------------------------------|------------------|--|--|--|--|--|--|
|                           | Soubor Kontakt Vložení                 | Formátování textu Revize                                          |                  |  |  |  |  |  |  |
|                           | Uložit Odstranit<br>a zavřít Odstranit | Obecné A Certifikáty     Podrobnosti Všechna pole     Š. Činnosti | E-mail Schůzka   |  |  |  |  |  |  |
|                           | AKCe                                   | Zobrazit                                                          | Komunikace       |  |  |  |  |  |  |
|                           | Celé jméno                             |                                                                   |                  |  |  |  |  |  |  |
|                           | Společnost:                            |                                                                   |                  |  |  |  |  |  |  |
| celé jméno nebo přezdívka | Funkce:                                |                                                                   |                  |  |  |  |  |  |  |
|                           | Zařadit jaka.                          | ·                                                                 |                  |  |  |  |  |  |  |
|                           | internet                               |                                                                   |                  |  |  |  |  |  |  |
|                           | E-mail •                               |                                                                   |                  |  |  |  |  |  |  |
| nepovinné údaje           | Zobrazit jako                          |                                                                   |                  |  |  |  |  |  |  |
|                           | Adresa webové stránky:                 |                                                                   |                  |  |  |  |  |  |  |
|                           | Adresa pro rychlé zprávy:              |                                                                   |                  |  |  |  |  |  |  |
| elektronická adresa       | Zaměstnání                             |                                                                   | 1                |  |  |  |  |  |  |
|                           | Domů *                                 |                                                                   |                  |  |  |  |  |  |  |
|                           | Env (ram )                             |                                                                   |                  |  |  |  |  |  |  |
|                           |                                        |                                                                   |                  |  |  |  |  |  |  |
|                           | Adresu                                 |                                                                   |                  |  |  |  |  |  |  |
| daisi, dopinujici udaje   | Zaměstnání                             |                                                                   |                  |  |  |  |  |  |  |
|                           | Na tuto adresu zasilat<br>poštu        |                                                                   | Najit na mapě    |  |  |  |  |  |  |
|                           |                                        |                                                                   |                  |  |  |  |  |  |  |
|                           |                                        |                                                                   |                  |  |  |  |  |  |  |

Při psaní nového e-mailu pak do řádku **Komu** napíšeme pouze jméno nebo přezdívku, počítač sám doplní emailovou adresu. Druhou možností je vybrat člověka ze seznamu. Klepněme přímo na nápis **Komu.** Zobrazí se okno, v němž byste mohli vybrat jméno ze seznamu lidí, kteří mají účet na stejném serveru jako my. Když v pravém horním rohu přeměníme vysunovací nabídku na **Kontakty**, dostaneme pro změnu seznam lidí z vaší osobní kontaktní databáze.

|    | Pošta    |
|----|----------|
|    | Kalendář |
| 83 | Kontakty |

## Kalendář

Funkce a používání kalendáře je asi podle následujícího obrázku jasné. Do řádku stačí klepnout a můžeme psát. Číselný kalendář vlevo nahoře ukazuje nejen dnešní datum, ale přesunujeme se pomocí něj na ostatní dny (zobrazený den je zvýrazněn šedou barvou).

### Informatika 7. ročník/06

| Soubor Domů Odesílá                 | ní a příjem       | Složka Zo         | brazení           |                |                                               |                   |                           |                    |                  |            |                   | ۵ 🕜       |
|-------------------------------------|-------------------|-------------------|-------------------|----------------|-----------------------------------------------|-------------------|---------------------------|--------------------|------------------|------------|-------------------|-----------|
|                                     | 5                 |                   |                   | 2222222        | +                                             |                   |                           | 3                  | Najít kontakt 🔻  |            |                   |           |
| Nová Nová Nové D                    | nes Příštíc       | ch Den Pracovi    | ní Týden Měsíc    | Zobrazení      | Otevřít Skupiny                               | Odeslat kalendář  | Sdílet Publik             | ovat Oprávnění     | 🛄 Adresář        |            |                   |           |
| událost schúzka položky *<br>Nový P | 7 dn<br>Přejít na | i týden           | Uspořádat         | časového plánu | kalendář * kalendářů *<br>Spravovat kalendáře | e-mailem          | kalendář onlir<br>Sdílení | ie * ke kalendâri  | Najít            |            |                   |           |
| ♦ březen 2012                       |                   |                   |                   |                |                                               |                   |                           |                    |                  | -          |                   |           |
| po út st čt på so ne                | 4 1               | 20. března        | 2012              |                |                                               |                   |                           |                    |                  | Prohledat: | Kalendář (Ctrl+E) | ٩         |
| 5 6 7 8 9 10 11                     |                   | 20                |                   |                |                                               | út                | ený                       |                    |                  |            |                   | A         |
| 12 13 14 15 16 17 18                |                   |                   |                   |                |                                               |                   |                           |                    |                  |            |                   | *         |
| 26 27 28 29 30 31 1                 | 8 00              |                   |                   |                |                                               |                   |                           |                    |                  |            |                   | -         |
| 2 3 4 5 6 7 8                       |                   |                   |                   |                |                                               |                   |                           |                    |                  |            |                   |           |
| 4 Vlastní kalendáře                 | 9 00              |                   |                   |                |                                               |                   |                           |                    |                  |            |                   |           |
| Kalendář                            | 10.00             |                   |                   |                |                                               |                   |                           |                    |                  |            |                   |           |
|                                     | 10.00             |                   |                   |                |                                               |                   |                           |                    |                  |            |                   |           |
|                                     | 11 00             |                   |                   |                |                                               |                   |                           |                    |                  |            |                   |           |
|                                     | 11                | 0                 |                   |                |                                               |                   |                           |                    |                  |            |                   |           |
|                                     | 12 00             |                   |                   |                |                                               |                   |                           |                    |                  |            |                   |           |
|                                     |                   | IK.               |                   |                |                                               |                   |                           |                    |                  |            |                   | ×         |
|                                     | 13 00             | alost             |                   |                |                                               |                   |                           |                    |                  |            |                   | 5         |
|                                     |                   | 21 HR             |                   |                |                                               |                   |                           |                    |                  |            |                   | udâle     |
|                                     | 14 00             | stithe            |                   |                |                                               |                   |                           |                    |                  |            |                   | 12        |
|                                     | 4 5 00            | E.                |                   |                |                                               |                   |                           |                    |                  |            |                   |           |
|                                     | 15 00             |                   |                   |                |                                               |                   |                           |                    |                  |            |                   |           |
|                                     | 1600              |                   |                   |                |                                               | Po kliknuti ize p | ridat událost.            |                    |                  |            |                   |           |
|                                     | 10                | -                 |                   |                |                                               |                   | 0000003010/26000          |                    |                  |            |                   |           |
|                                     | 17 00             |                   |                   |                |                                               |                   |                           |                    |                  |            |                   |           |
|                                     |                   |                   |                   |                |                                               |                   |                           |                    |                  |            |                   |           |
|                                     | 18 00             |                   |                   |                |                                               |                   |                           |                    |                  |            |                   |           |
|                                     |                   |                   |                   |                |                                               |                   |                           |                    |                  |            |                   |           |
|                                     | 19 00             |                   |                   |                |                                               |                   |                           |                    |                  |            |                   |           |
|                                     |                   |                   |                   |                |                                               |                   |                           |                    |                  |            |                   |           |
|                                     | 20.00             |                   |                   |                |                                               |                   |                           |                    |                  |            |                   |           |
| Posta                               |                   | Řazení úkolů podk | a Tarmín coloční  |                |                                               | D                 | atum zabáianí             | Termín colnění     | Čar připomoputí  | Vacložca   |                   |           |
| Kalendář                            |                   | Kazeni ukolu poun | e. remini spiriem |                |                                               | 0                 | atum zanajem              | reninit spitterit  | cas pripomenuu   | VE SIDZLE  |                   |           |
| Kontakty                            | oly               |                   |                   |                |                                               |                   |                           |                    |                  |            |                   |           |
| 💙 Úkoly                             | ,Š                |                   |                   |                |                                               |                   |                           |                    |                  |            |                   |           |
|                                     |                   |                   |                   |                |                                               |                   |                           |                    |                  |            |                   | -         |
| Položky: 0                          |                   | 4                 |                   |                |                                               | Všechny složky i  | isou aktuální.            | Připojeno k Mi     | crosoft Exchange |            | 100 % (-)         |           |
|                                     | 1.                | Citil Commen      |                   | 7404-4-620-4   |                                               |                   |                           | Contraction of the |                  | 7 05       |                   | 12:44     |
|                                     |                   | rotar comma       |                   | Zakidum skol   | Inn_00_elektr.                                | · Bez hazv        | ···· ] 🖄                  | Kalendar – Vil     | Bez nazv         | U-2 0.0    |                   | 20.3.2012 |

Poznámka: K zadávání úkolů slouží celý oddíl Outlooku. Když klepneme na tlačítko Úkoly, můžeme tam vytvářet zápisy přece jenom trochu pohodlněji. Dvojitým klepnutím na úkol můžeme upravit jeho parametry, například dobu, kdy se má úkol sám připomenout.

Aplikace MS Outlook nabízí spoustu dalších možností nastavení, které jsou nad rámec našich potřeb.

Úkoly:

- *I. Zkuste nastavit MS Outlook tak, aby přijímal e-maily jen ze seznamu povolených kontaktů.*
- 2. Zkuste nastavit MS Outlook tak, aby odmítal zprávy ze seznamu blokovaných uživatelů.
- 3. Zkuste nastavit MS Outlook tak, aby automaticky odpověděl na každou zprávu následující hláškou: "Jsem na dovolené, vrátím se na začátku srpna."

Na základě prostudovaného textu také zkuste zodpovědět následující otázky ke shrnutí a zopakování:

- 1. Jakými dvěma základními způsoby lze pracovat s elektronickou poštou?
- 2. Který způsob preferujete, jaké jsou výhody a nevýhody jednotlivých způsobů používání elektronické pošty?
- 3. Jaké důvody mohou vést uživatele ke zvolené cesty poštovního klienta?
- 4. Z čeho se skládá elektronická adresa?
- 5. K čemu složí v aplikaci MS Outlook adresář, případně kontakty?
- 6. Jak používat kalendář? K čemu může být jeho použití přínosné a užitečné?
- 7. Znáte jiný poštovní klient (program pro práci s elektronickou poštou)?